## Installing the Windows device drivers for your ID-O-Matic III or IV

## Windows 8 Considerations

Windows 8 users may need to enable the installation of unsigned drivers to get the driver information file loaded. Detailed pictorial instructions for doing this are easy to find on the web (search for "Windows 8 install unsigned drivers"). What you are looking for is Settings -> Change PC Settings -> General -> Advanced Startup -> Restart Now. When the computer reboots you should see the "Choose an option" screen; click or tap Troubleshoot, then Advanced Options, then Startup Settings, then Restart.

When the computer reboots again, select 7 to <u>disable driver signature enforcement</u>. You can now install the driver file as you normally would. When Windows whines that it can't verify the publisher of the driver software, click "Install this driver software anyway". After the drivers are installed, you can reboot to return everything to its normal state. You *do not* need to repeat this process to use the ID-O-Matic IV; you only need to do it one time to install the drivers.

Once you've done this, continue with the rest of the procedures listed below.

## Installing the Drivers

Step 1: Make sure the drivers are un-ZIPped and copied to a folder where you can find them. You can just create a folder on your desktop, or put them wherever else you find it convenient.

|                                                                                                    |                                                           |                                                          | l                                             |                       |  |
|----------------------------------------------------------------------------------------------------|-----------------------------------------------------------|----------------------------------------------------------|-----------------------------------------------|-----------------------|--|
| 🔵 🔵 🗢 📙 🔸 Computer 🔸 Local Disk (C:) 🔸 temp                                                                                                    |                                                           | ✓ 4 Search temp                                          |                                               | م                     |  |
| Organize   Include in library   Share with                                                                                                    | Burn New folder                                           |                                                          | :==                                           | - 1 0                 |  |
| Image: SAVG         SAVG         SAVG         Trash-1000         AMD         cygwin         Documents and Settings         MSOCache         PerfLogs         Program Data         Program Tiles         Program Tiles         Program Tiles         System Volume Information         temp         UtraLibrarian         Users | Name<br>Ctc_ntxpvista78.cet<br>HAMGADGETS_NTXPVista78.inf | Date modified<br>10/9/2013 3:49 PM<br>11/7/2013 11:44 PM | Type<br>Security Catalog<br>Setup Information | Size<br>10 KB<br>3 KB |  |

Step 2: Find the "Repeater Controller" device in Windows Device Manager:

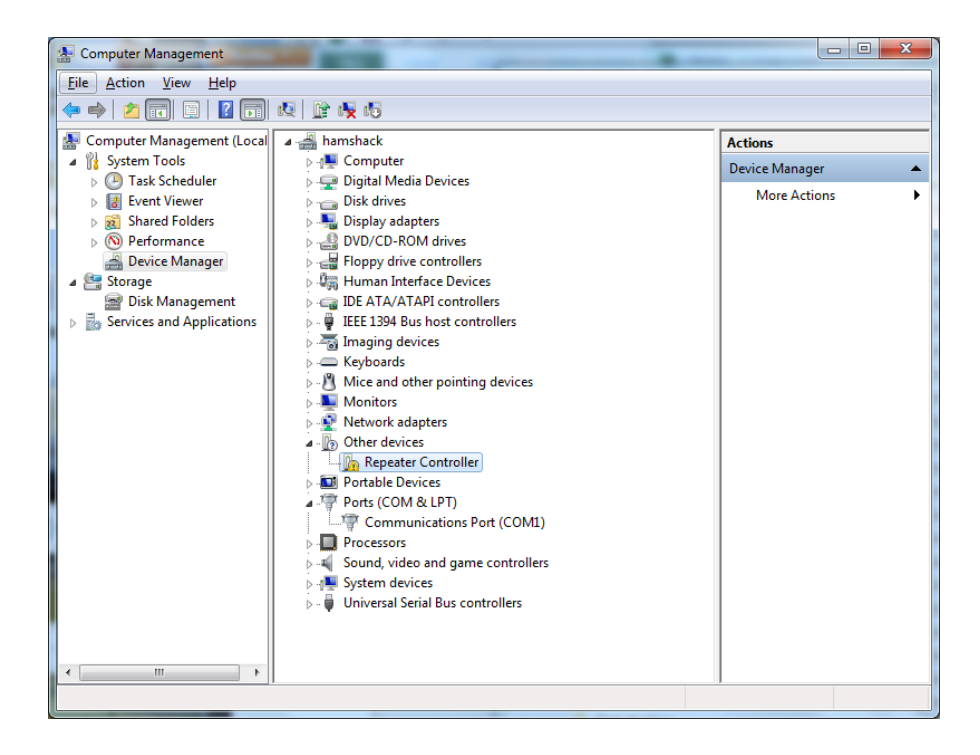

Step 3: Right-click the Repeater Controller device in Device Manager. Click "Update driver software". Then, click "Browse my computer for driver software".

| 😡 🖉 Update Driver Software - Repeater Controller                                                                                                    |        |
|----------------------------------------------------------------------------------------------------|--------|
| How do you want to search for driver software?                                                                                                    |        |
| Search automatically for updated driver software<br>Windows will search your computer and the Internet for the latest driver software<br>for your device, unless you've disabled this feature in your device installation<br>settings. |        |
| Browse my computer for driver software<br>Locate and install driver software manually.                                                                                                    |        |
|                                                                                                    | Cancel |

Step 4: Now click the "Browse" button and find the folder where you put the driver files. Click "Next".

| Update Driver Software - Repeater Controller                                                                                                    |        |
|----------------------------------------------------------------------------------------------------|--------|
| Browse for driver software on your computer                                                                                                    |        |
| Search for driver software in this location:                                                                                                    |        |
| CAtemp Browse                                                                                                    |        |
| Let me pick from a list of device drivers on my computer<br>This list will show installed driver software compatible with the device, and all driver<br>software in the same category as the device. |        |
| Next                                                                                                    | Cancel |

Step 5: You will probably get a warning that Windows can't verify the publisher of the driver software. Click "Install this driver software anyway".

| 😵 Wir     | ndows Security                                                                                                    |
|-----------|----------------------------------------------------------------------------------------------------|
| $\otimes$ | Windows can't verify the publisher of this driver software                                                                                                    |
|           |                                                                                                    |
|           | Don't install this driver software                                                                                                    |
|           | You should check your manufacturer's website for updated driver software for your device.                                                                               |
|           | • Install this driver software anyway                                                                                                    |
|           | Only install driver software obtained from your manufacturer's website or<br>disc. Unsigned software from other sources may harm your computer or steal<br>information. |
|           | See <u>d</u> etails                                                                                                    |

You should see this:

| 🕞 📓 Update Driver Software - Repeater Controller | × |
|--------------------------------------------------|---|
| Installing driver software                       |   |
|                                                  |   |
|                                                  |   |
|                                                  |   |
|                                                  |   |
|                                                  |   |
|                                                  |   |

## Then this:

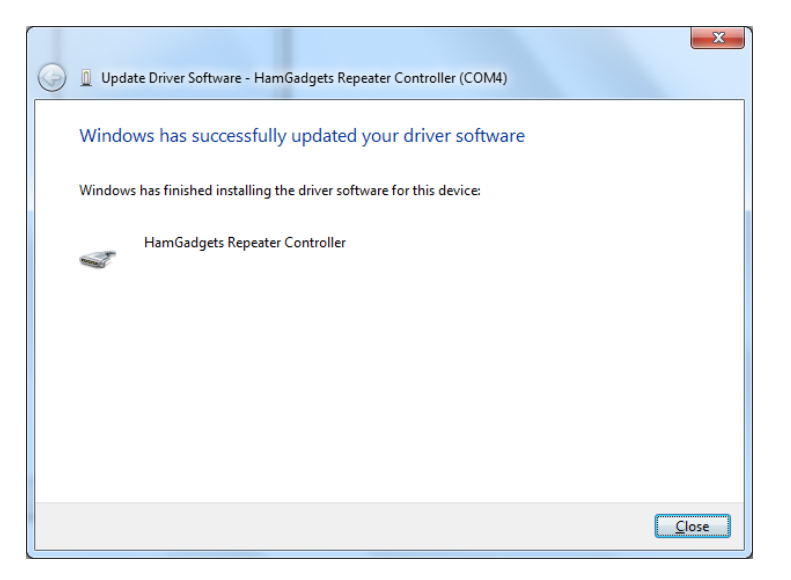

Click the "Close" button. You should now see a device called "HamGadgets Repeater Controller" in your computer's Device Manager screen under the "Ports (COM & LPT)" section. Note the COM port number; you will need to use it when setting up PuTTY or whatever other terminal program you use.

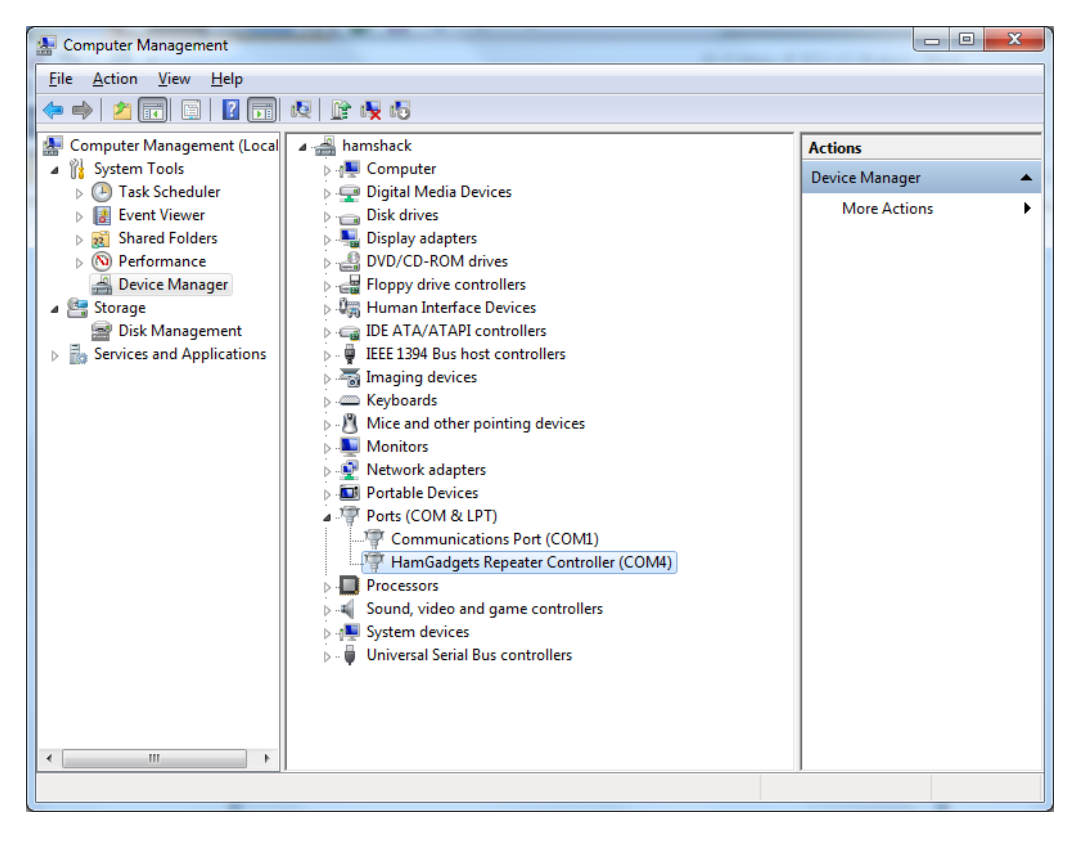